Open je foto

Maak een tekst ,of zoek er eentje op het net en kopieer die

Trek met je tekst gereedschap een tekstvlak over de volledige afbeelding

Plak nu je tekst erop

Zet modus op vermenigvuldigen bv, zo zie je al je foto terug

Ga naar filter UITVLOEIEN

Neem eerste icoon links boven

Het penseel niet te groot nemen anders verplaats je de tekst veel te veel en dat is niet mooi meer

Ga nu juist naast de persoon en sleep de tekst een beetje rond de persoon naar ook niet te veel in één keer

Nu ook rond de armen, voorhoofd, neus en ogen, alez waar de tekst zo een beetje het lichaam moet volgen

## Druk oké

Kijk of het je aanstaat, indien niet

kan nog altijd terug gaan naar de filter uitvloeien en verder uitvloeien

selecteer nu je persoon uit de achtergrond als je dat nog niet hebt gedaan

laat de selectie staan

activeer nu je TEKSTLAAG en zet er een masker op

in je lagen palet onderaan, 3<sup>de</sup> icoontje van links vind je het masker

indien de foto al uitgeselecteerd is activeer die laag en met ctrl +klik selecteer je de foto

nu heb je juist de tekst op het lichaam

je kan nu als je wil met een ZWART penseel schilderen op delen dat je niet met tekst wil bedekken

te veel weg geschilderd neem WIT penseel en schilder delen terug

je kan ook een andere modus nemen , bedekken bv

je ziet wat er mooist uitkomt op je foto

neem nieuwe laag zet ze helemaal van onder

en geef er een verloop of kleurtje aan

veel succes

je kan er ook bv een landkaart op zetten dat is ook heel mooi

in mijn voorbeeld heb ik juist transformeren - verdraaien gebruikt om de kaart op de persoon te plaatsen en modus zwak licht

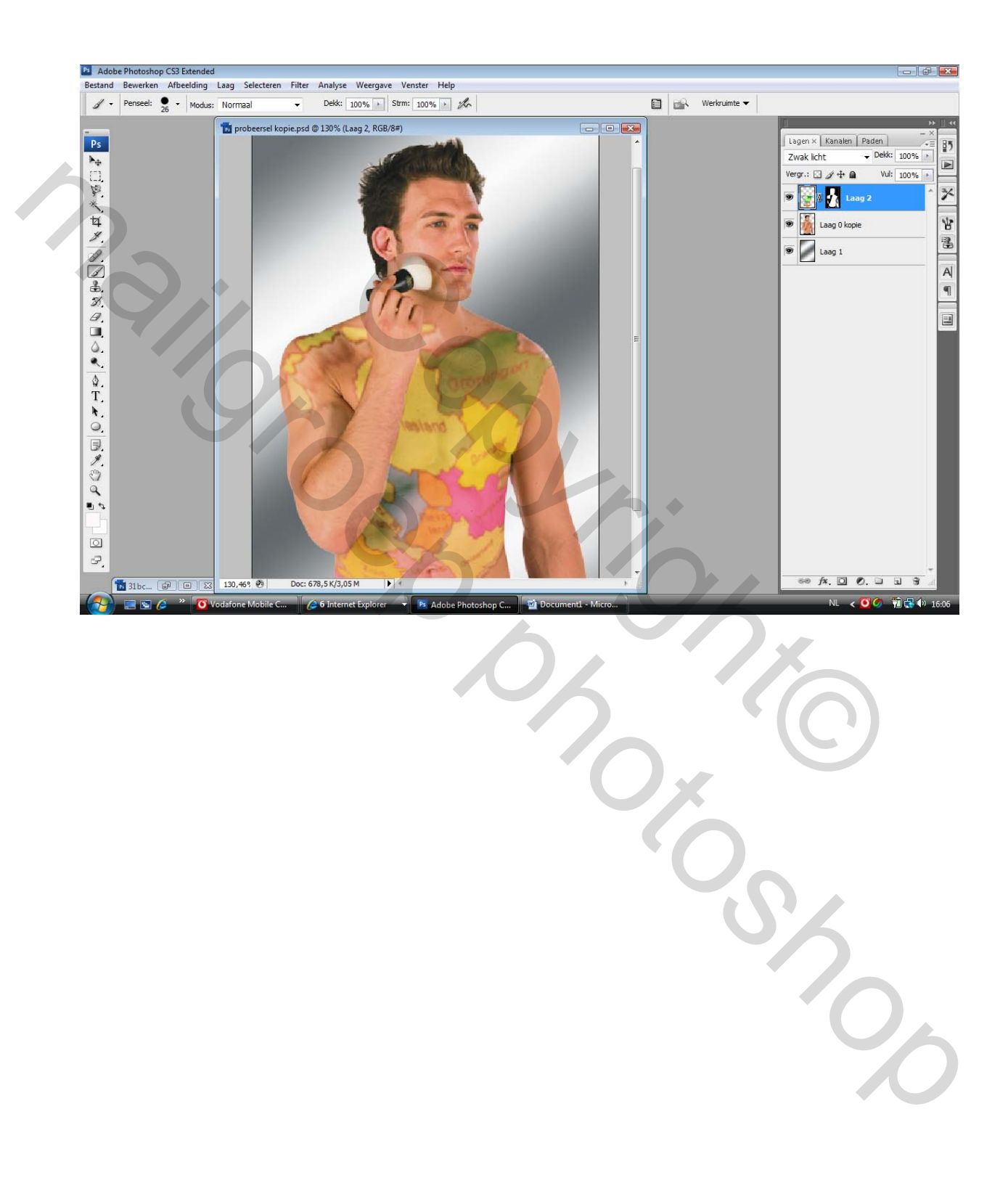